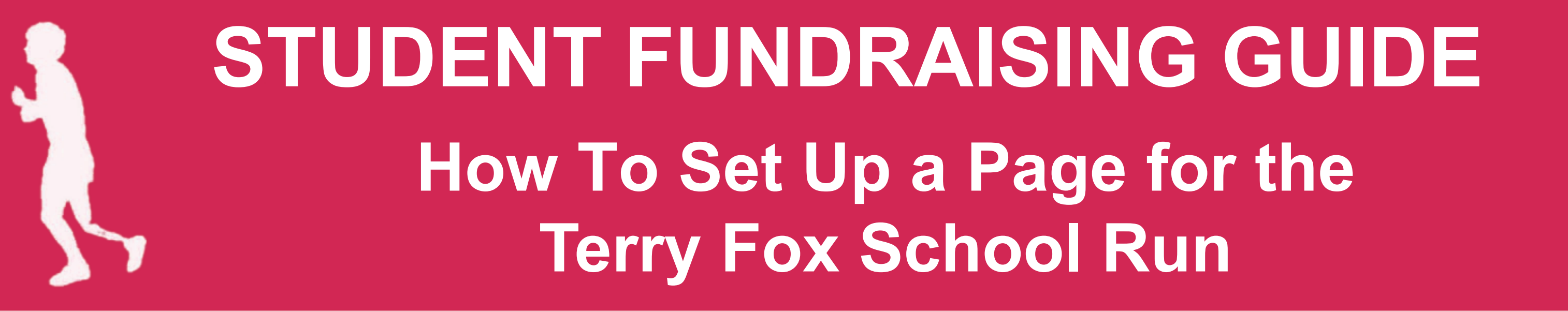

## **Setting up Your Student or Classroom Page**

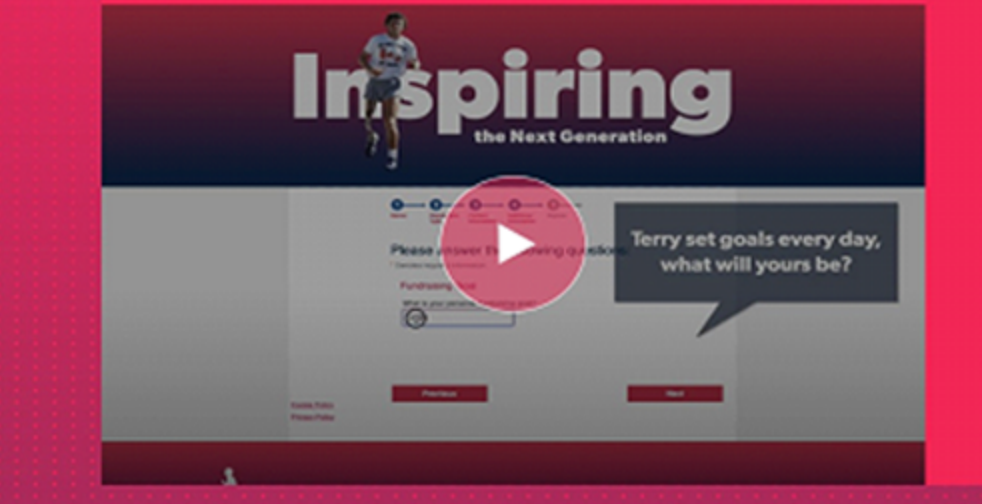

| Create your own student/clas<br>inspirational messages, or use<br>your friends, families, and sch                            | sroom page, under your school name, by adding to<br>the ones we provide. Follow the prompts to share<br>ool community. #TryLikeTerry | fun pictures o<br>e your link wit |
|----------------------------------------------------------------------------------------------------|----------------------------------------------------------------------------------------------------|-----------------------------------|
| Send emails to friends//c<br>Track your progress<br>Challenge other classroc<br>Achieve digital "Try like T<br>#TryLikeTerry | oved ones asking them to sponsor you<br>ones or sports teams in a friendly competition<br>Terry" Fundraising Badgest                 |                                   |
|                                                                                                    |                                                                                                    |                                   |
| START NOW                                                                                                    | WATCH THE VIDEO                                                                                                    |                                   |

Q

⊕ EN

1.Visit <u>terryfoxschool</u> <u>run.org/students</u> and click on <u>Start Now</u> under <u>Create your</u> <u>page</u>.

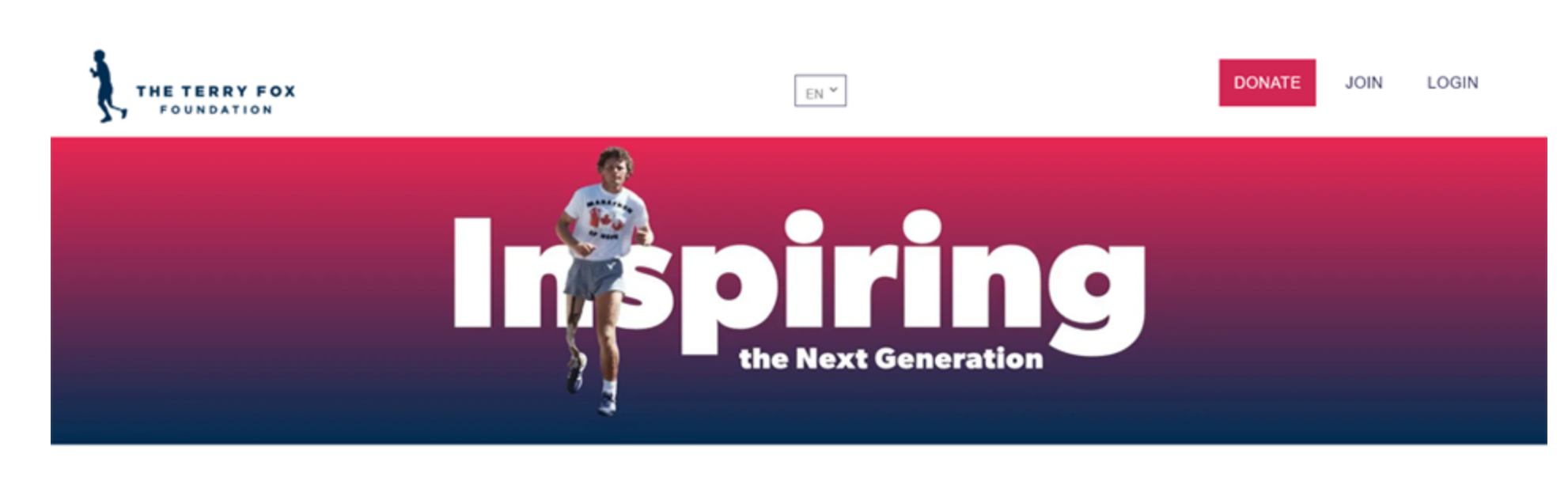

#### Donate to a School or Classroom

<u>Note to Donors</u>: Search below to make a donation directly to a school or classroom page. To protect the privacy of students, participant names are not searchable. If you would like to make a donation directly to a student, you must click and donate to a personal fundraising link that the student has shared with you directly.

**2.** Search for your school or classroom to join!

Select the tab below, and start typing in the first few letters of the school or classroom name to search...

Check out these helpful links below to help you fundraise and get donators!

How to set up Your Page | How to send Fundraising Emails

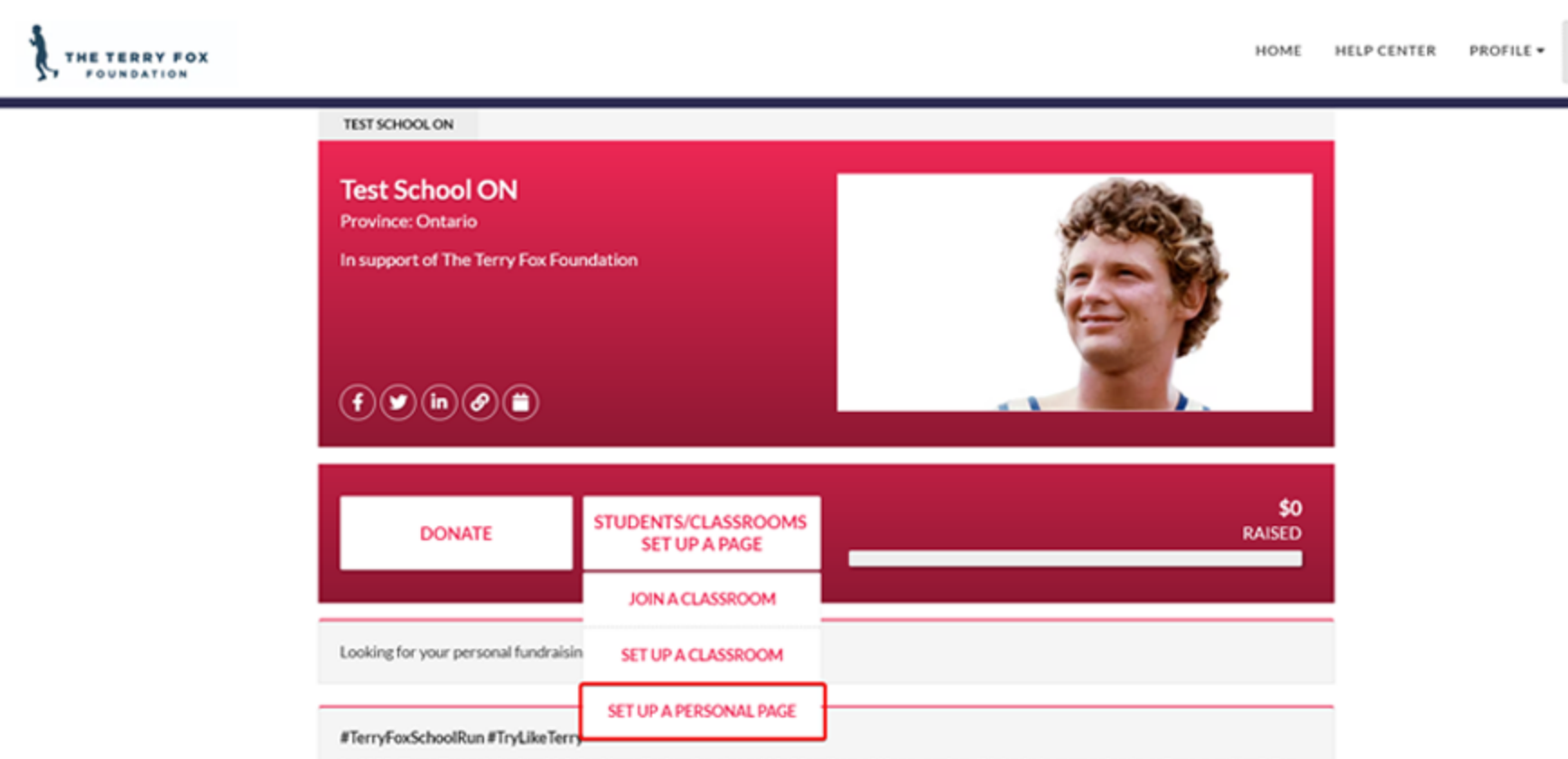

In 1980, Terry Fox set the bar high for himself when he started his Marathon of Hope, saying, "Nobody is ever going to call me a quitter." Our school is proudly taking part in this year's Terry Fox School Run to continue Terry's legacy. Please support our school's fundraising efforts to raise much-needed funds for cancer research.

**3.** On your school page, click on <u>Students/Classrooms Set</u> <u>Up A Personal Page</u> to get started!

## **STUDENT FUNDRAISING GUIDE**

#### Start a Fundraising Page

| , , , , , , , , , , , , , , , , , , , ,                                                                                                    | Fundraising goal |
|----------------------------------------------------------------------------------------------------|------------------|
| John Tester                                                                                                    | e.g. \$100       |
| Name Your Personal Page Link                                                                                                    |                  |
| /page/ john-tester                                                                                                    |                  |
| Set your own web address for your personal fundraising page. Call this whatew<br>you like. We recommend typing in your first and last name (without a space). O | er<br>nly        |
| use letters, numbers and dashes.                                                                                                    |                  |
| Use fundraiser's image and video 🚱                                                                                                    |                  |
|                                                                                                    |                  |
| Use default description text 😧                                                                                                    | ⊘                |
| Use default description text 😧                                                                                                    |                  |
| Use default description text <b>@</b> Additional Questions                                                                                                    |                  |
| Use default description text <b>@</b> Additional Questions Waiver (required) [View]                                                                             |                  |

# **4.**You can name your page, set a fundraising goal, and create a custom page link to send to your donors.

### Start a Fundraising Page

#TryLikeTerry

City

| Name vour personal page                                                                                                    | Fundraising goal |
|----------------------------------------------------------------------------------------------------|------------------|
| name your personal page                                                                                                    |                  |
| John Tester                                                                                                    | \$100            |
| Name Your Personal Page Link                                                                                                    |                  |
| /page/ john-tester                                                                                                    |                  |
| Set your own web address for your personal fundraising page. Call this whatever<br>you like. We recommend typing in your first and last name (without a space). Only<br>use letters, numbers and dashes. |                  |
| Use fundraiser's image and video 😧 🛞                                                                                                    |                  |
| Cover Photo                                                                                                    |                  |
|                                                                                                    |                  |
| Add Image (EN)<br>Drag and drop or click here to upload a picture                                                                                                    |                  |
| want to add a video (Youtube/Vimeo/Twitch) 🚱 🛛 🛞                                                                                                    |                  |
| Use default description text 😧                                                                                                    |                  |
| EAbout                                                                                                    |                  |
|                                                                                                    |                  |

Please consider supporting me in my try, and help us raise much-needed funds for cancer research.

**5.**You can toggle the button to replace the image of Terry on your page with your own (the recommended shape has a 2:1 aspect ratio, or is rectangular).

**6.**You can toggle the button to write your own personal page message. You can also add an image with a different shape in your page description area below your message.

| ditional Questions       |
|--------------------------|
| Waiver (required) (View) |
| lress (required)         |
|                          |
| (required)               |
|                          |
| vince (required)         |
|                          |
| tal Code (required)      |
|                          |
| phone                    |
|                          |
|                          |

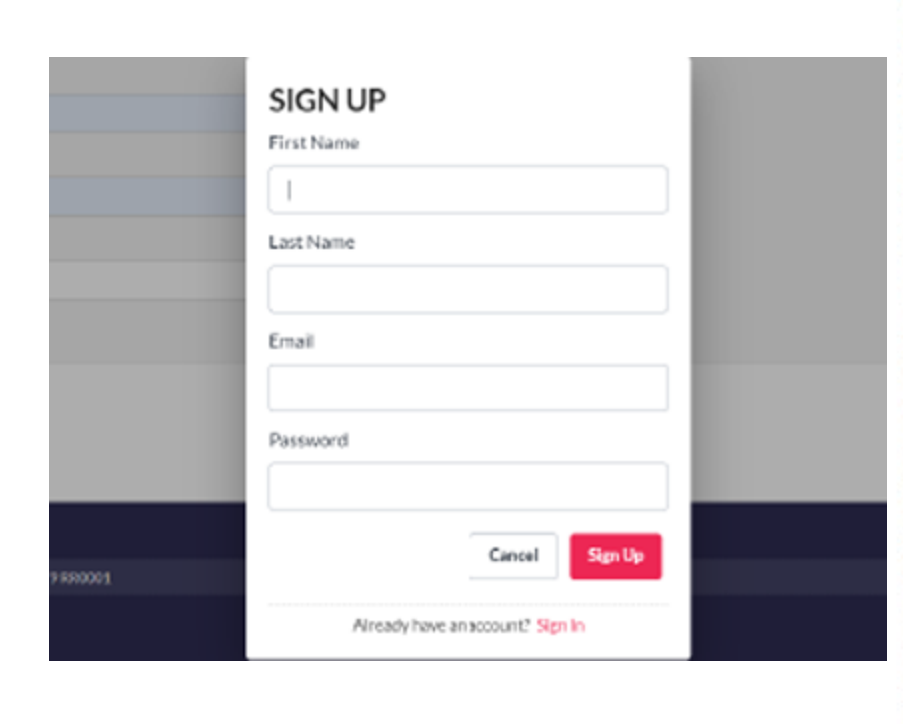

**7.**Check the waiver, enter your address info, and then click on Start A Fundraising Page.

In the pop-up, enter your first and last name, email, and password. Then, click <u>Sign Up</u>!

# **STUDENT FUNDRAISING GUIDE**

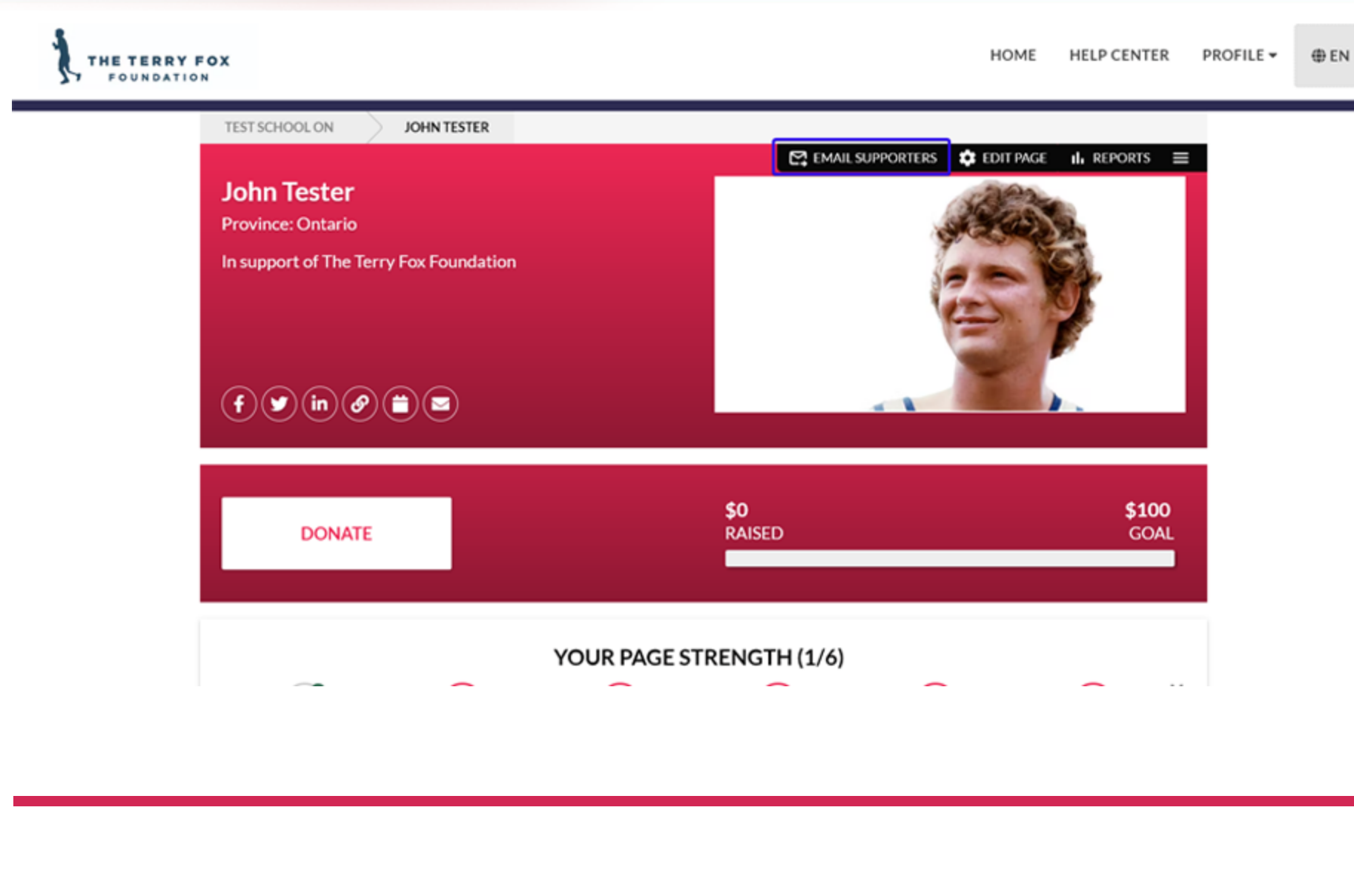

**8.**Click on <u>Email Supporters</u> to add your donation contacts and send fundraising emails.

For detailed instructions on how to send emails, view our separate guide called <u>How To</u> <u>Send Fundraising Emails.</u>

Click on <u>Reports</u> in your page menu to view all your donations.

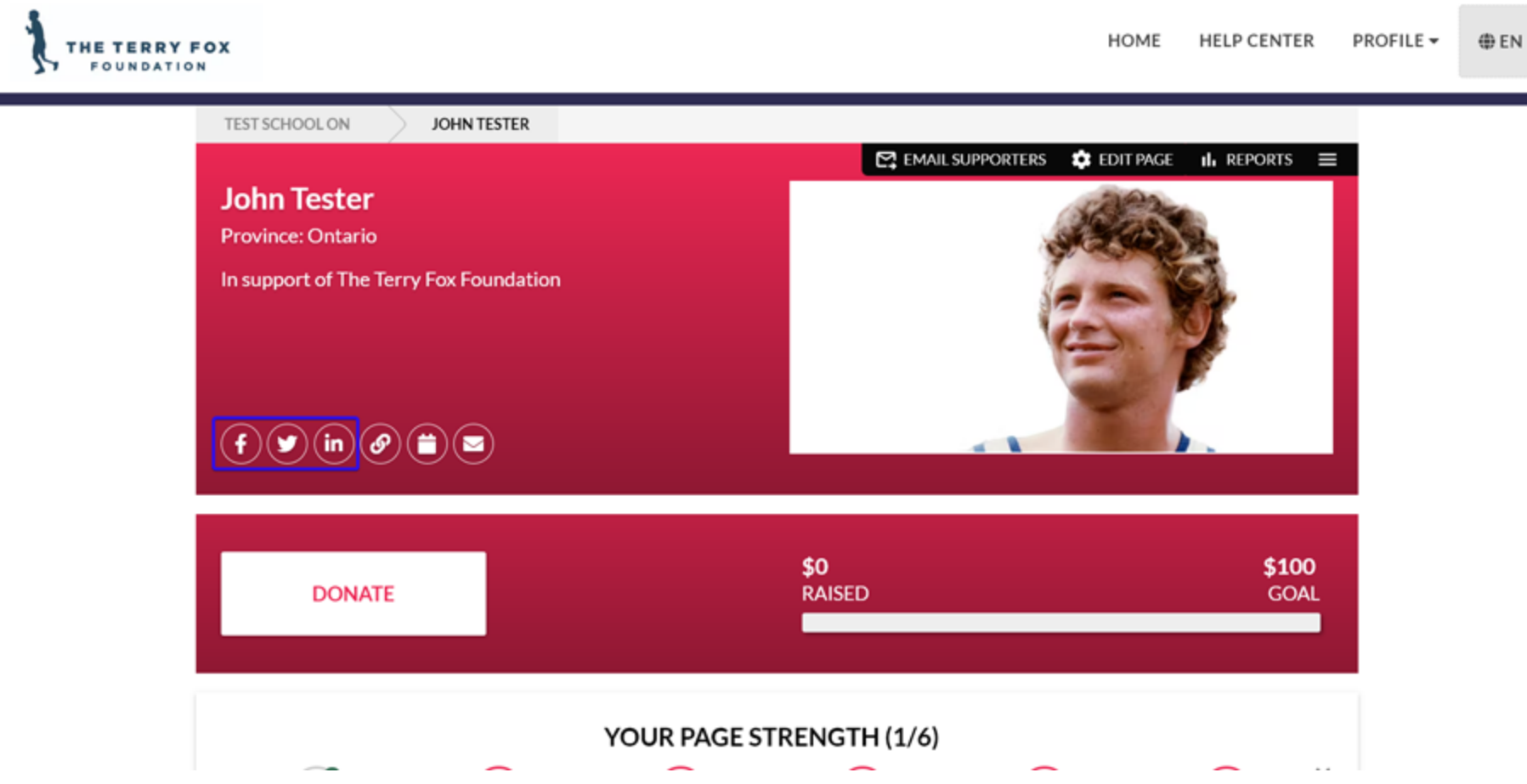

**9.**You can share your page on social media using the icons for Facebook, Twitter or LinkedIn.

You can also find icons here to grab your page link, add the event to your calendar, and send emails.

| YOUR PAGE STRENGTH (1/6)                                                             | ^          |
|--------------------------------------------------------------------------------------|------------|
| Create your personal fundraiser page                                                 | WELL DONE! |
| Add a custom image to your fundraising page                                          | ADD NOW    |
| Add a custom message to your fundraising page                                        | ADD NOW    |
| Donate to your page to earn a badge on the fundraiser home page showing your support | DONATE     |
| Share your page on social media to start raising more money                          | SHARE      |
| Upload and email your mailing lists to donate                                        | UPLOAD     |
| Recent Donations                                                                     | See All    |

**10.**The page strength feature helps you customize your page and boost your fundraising!

**TIP:** Bookmark your page as a favourite for easy access and login!

Wishing you lots of fundraising success! Questions? Contact us at help@terryfox.org

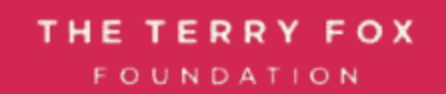